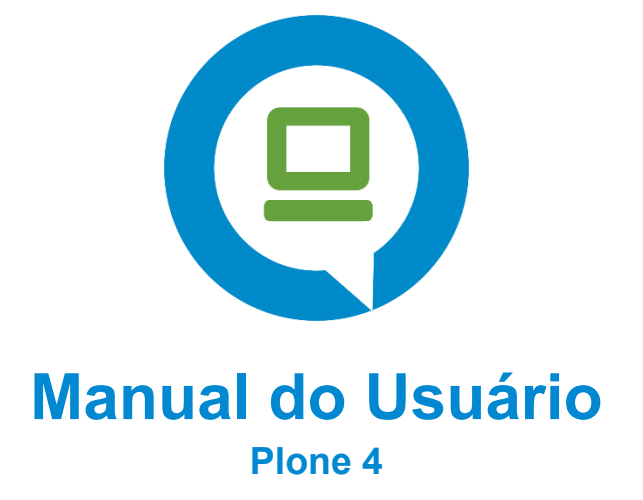

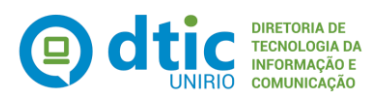

Manual do Usuário – Plone 4

## Sumário

- 1. <u>O que é Plone?</u>
  - 1.1. Design visual
- 2. Como começar: Editando a página "Bem-vindo"
  - 2.1. Estados básicos de publicação
- 3. Área Principal: Adicionar item
  - 3.1. <u>Arquivos</u>
  - 3.2. <u>Coleção</u>
  - 3.3. Imagem
  - 3.4. <u>Link</u>
  - 3.5. Notícia
  - 3.6. <u>Pasta</u>
  - 3.7. Página
  - 3.7.1. Página Contatos
- 4. <u>Áreas Laterais: Gerenciar Portlets</u>
- 5. Área Esquerda: Menu de Navegação
  - 5.1. Portlet Navegação
  - 5.2. Portlet Texto estático (mais usado)
- 6. <u>Área Direita: Complementos (opcionais)</u>
  - 6.1. Notícias
- 7. <u>Gerenciando Conteúdo</u>
- 8. <u>Referências</u>

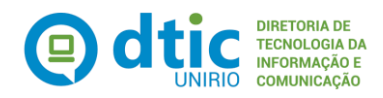

# 1. O que é Plone?

O Plone é um sistema de gerenciamento de conteúdo (CMS), que permite a qualquer pessoa adicionar ou atualizar informações no site, mesmo sem saber programar.

## 1.1. Design Visual:

| Ir para o conteúdo 1 Ir para o menu 2 I                                      | r para a Busca <mark>3</mark> Ir para o I                                                                                                    | rodapé <mark>4</mark>                                                                                                    | AC ESSIBIL                                                                                              | Acessar<br>IDADE   ALTO CONTRASTE   MARA DO SITE                                                  |  |  |
|------------------------------------------------------------------------------|----------------------------------------------------------------------------------------------------|----------------------------------------------------------------------------------------------------|----------------------------------------------------------------------------------------------------|---------------------------------------------------------------------------------------------------|--|--|
| COMSO - UN                                                                   | IIRIO                                                                                                    | *Gerenciado pela DTIC                                                                                                    |                                                                                                    | Buscar no Site 🔍                                                                                  |  |  |
| Coordenadoria de Comunicação Socia                                           | al                                                                                                    |                                                                                                    |                                                                                                    |                                                                                                   |  |  |
|                                                                              |                                                                                                    |                                                                                                    | Portal Unirio                                                                                           | Guia Telefônico Contatos                                                                          |  |  |
| Cerimonial e eventos                                                         | Você está aqui: Página                                                                                                    | Inicial                                                                                                    |                                                                                                    | NOTÍCIAS                                                                                          |  |  |
| Área Esquerda:<br>Menu de Navegação<br>(Portlets de<br>Navegação e Estático) | Coordenae<br>Unidade vincular<br>Comunicação So<br>gerenciamento o<br>voltadas aos púl<br>É uma das instâ<br>UNIRIO e tem co<br>área de aturação | doria de Comunicaç<br>da à Reitoria da UNIRIO, a Coo<br>ocial (Comso) é responsável pe<br>das ações de comunicação inst<br>bílicos interno e externo da Univ<br>ncias internas de apoio à Gove<br>imo finalidade principal, decorra<br>articular, planeiar, coordenar | ão Social<br>rdenadoria de<br>elo<br>itucional<br>rersidade.<br>ernança da<br>ente de sua<br>executar e | Área Direita:<br>Complementos<br>Opcionais<br>(Portlets Notícias)                                 |  |  |
|                                                                              | assessorar açõe                                                                                                    | es relacionadas à comunicação                                                                                                    | institucional da                                                                                        | Servidora de                                                                                      |  |  |
| Redes Sociais<br>Banco de Imagens                                            | (Página, Pá                                                                                                    | Área Principal<br>asta, Coleção de Notícias                                                                                                    | , entre outros)                                                                                         | universidade da<br>Argentina participa de<br>intercâmbio técnico na<br>Comso/UNIRIO<br>03/06/2023 |  |  |
| Institucional<br>Campanhas                                                   | unnade                                                                                                    |                                                                                                    |                                                                                                    |                                                                                                   |  |  |
| Central de Informações                                                       |                                                                                                    | Thumida Inc                                                                                                    |                                                                                                    | Tese de jornalista da<br>UNIRIO é indicada ao<br>Prêmio Capes de Tese                             |  |  |
| UNIRIO em Libras                                                             | Tel: (55) (21) 3170-70<br>Endereço: Av. Pasteu<br>Urca - Rio de Janeiro                                                                          | E-mail: comunicacao@unirio.br<br>Tel: (55) (21) 3170-7007<br>Endereço: Av. Pasteur, 296, Prédio da Reitoria, 2º andar<br>Urca - Rio de Janeiro, RJ. (CEP 22290-240                                                                                                    |                                                                                                    | 2023<br>26/04/2023                                                                                |  |  |
| Manuais e Relatórios                                                         |                                                                                                    |                                                                                                    |                                                                                                    |                                                                                                   |  |  |
| Normas                                                                       |                                                                                                    |                                                                                                    |                                                                                                    |                                                                                                   |  |  |
| Sobre a Comso                                                                |                                                                                                    |                                                                                                    |                                                                                                    |                                                                                                   |  |  |
| Serviços                                                                     | Navegação                                                                                                    |                                                                                                    |                                                                                                    |                                                                                                   |  |  |
|                                                                              |                                                                                                    | <b>Rodapé</b><br>*Gerenciado pela DTIC                                                                                                    |                                                                                                    |                                                                                                   |  |  |
| Acesso à<br>Informação                                                       |                                                                                                    |                                                                                                    |                                                                                                    | GOVERNO FEDERAL                                                                                   |  |  |

\*As alterações nas áreas gerenciadas pela DTIC – Diretoria de Tecnologia da Informação e Comunicação, devem ser solicitadas pela <u>Central de Atendimento DTIC</u>.

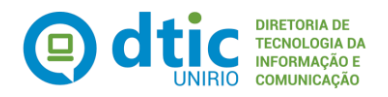

## 2. Como começar: Editando a página "Bem-vindo"

Após a criação do site pela DTIC, será disponibilizada a página "Bem-vindo" para você fazer as atualizações. Segue exemplo abaixo:

| Ir para o conteúdo 🚹 Ir para o menu 💈 Ir para a Busca 3 Ir para o rodapé 4 | ACESSIB       | LIDADE   ALTO CONTRASTE | Acessar<br>MAPA DO SITE |  |
|----------------------------------------------------------------------------|---------------|-------------------------|-------------------------|--|
| TESTE - UNIRIO                                                             |               | Buscar no Site          | ٩                       |  |
|                                                                            | Portal Unirio | Guia Telefônico         | Contatos                |  |

Você está aqui: Página Inicial

### Bem-vindo ao Plone

Parabéns! Você instalou o Plone com sucesso. Também disponível no modo de apresentação...

Caso você esteja visualizando este texto ao invés do conteúdo que esperava, é que o dono deste site acabou de instalar o Plone. Por favor, não contate a Equipe do Plone ou nossos grupos de discussão sobre este assunto.

#### Primeiros passos

Antes de iniciar a exploração de seu novo Plone site, por favor siga os seguintes passos:

- Garanta que você está autenticado como administrador do site. (Você deve poder visualizar um link para configurações do site no canto superior direito)
- Indique um servidor de e-mail..
  (O Plone utiliza este servidor SMTP para verificar dados de usuário e enviar lembretes de senhas.)
- Decida qual o nível de segurança você deseja em seu site.. (Quem pode se associar, qual a política de senhas, etc.)

#### Conheça mais

Após os primeiros passos sugerimos que você continue explorando o Plone e:

- · Descubra o que há de novo no Plone.
- Leia a documentação, especialmente quais documentações devo ler e recomendações de servidores.
- · Explore os produtos adicionais ao Plone.
- Leia e/ou assine os fóruns de suporte.

#### Serviços

#### Navegação

Contatos Guia Telefônico Portal Unirio Acessibilidade Mapa do Site

\*Importante: Nunca remova a página principal de título "Bem-vindo ao Plone". Ela é essencial para o funcionamento do site. Se precisar, edite o conteúdo, mas não exclua a página.

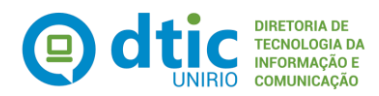

#### Instruções para Edição:

- Após fazer login, clique na aba "Edição".
  \*Certifique-se de que está na página correta.
- Preencha os campos "Título" (nome da página), "Descrição" (opcional), "Corpo do texto" (digite ou cole\* o conteúdo principal no Editor Visual e use para formatar o texto, inserir imagens, vídeos ou links).

\* É possível copiar os textos diretamente do editor de texto utilizado para a sua produção. Porém, recomenda-se que o mesmo seja copiado e colado no Bloco de Notas (para perder a formatação) e só então ser aplicado no campo Corpo do Texto.

- 3. Clique em "Salvar".
- 4. Para tornar a coleção visível ao público, vá na aba "Estado" e selecione "Publicar".

Conteúdo Visão <mark>Edição</mark> Compartilhamento \_\_\_\_\_

### Editar Página

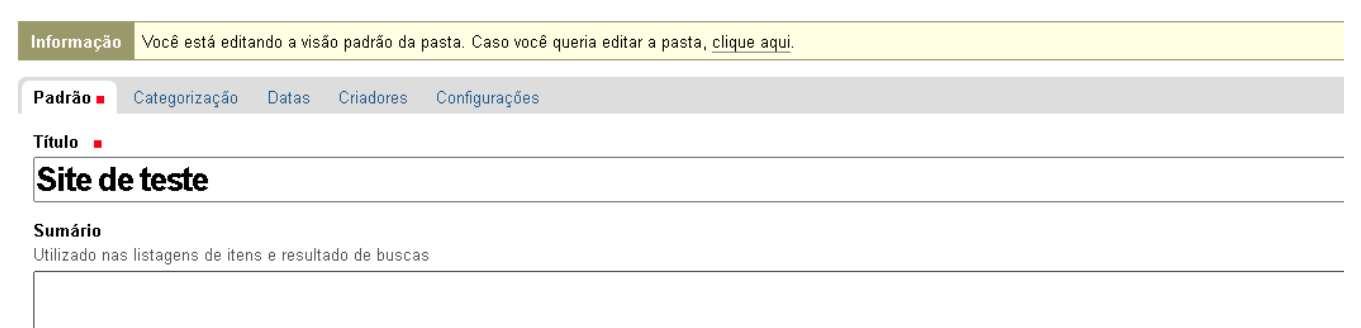

Corpo do texto

| Estilo    | ▼ B I ≣   | ≣≣∎≣ | 三主 律 律 |
|-----------|-----------|------|--------|
| 💆 😁 🥸 🖞 📑 | 🗃 🗃 💒 🛼 🍉 | 2    | HTML 🗐 |

texto introdutório

O Editor Visual do Plone permite criar e editar conteúdo no site de forma simples, sem precisar usar códigos. Ele funciona como um editor de texto comum, com botões para formatar texto, inserir imagens, links, listas e tabelas.

#### Comentário da versão

Informe um comentário descrevendo as alterações que você fez.

Salvar Cancelar

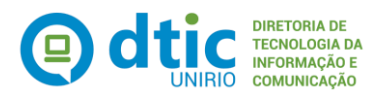

## 2.1. Estados básicos de publicação

O sistema de controle de publicação do Plone é muito flexível, começando com configurações básicas para tornar um item privado ou público.

No canto superior direito do painel de edição, para qualquer tipo de conteúdo — pastas, imagens, páginas, etc., e qualquer tipo de conteúdo especializado — há um menu para o estado da publicação. Este menu *de estado* contém configurações para controlar o estado da publicação:

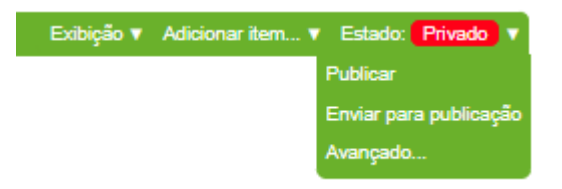

O estado "**Privado**" mantém o conteúdo como um rascunho, visível apenas para usuários logados. Já a opção "**Publicar**" torna o conteúdo disponível para todos os visitantes do site.

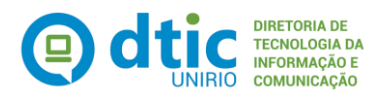

# 3. Área Principal: Adicionar item

(Visualizar em Design Visual)

| lr para o conteúdo                                                                                                    | 1 Ir para o menu 2 Ir para a Busca 3 Ir para o rodapé <mark>4</mark>                                                                                                    | ACESSIBILIDA | DE   ALTO CONTRAST                                                                                                    | carol.oliveira ▼<br>E∣ MAPA DO SITE |
|----------------------------------------------------------------------------------------------------|----------------------------------------------------------------------------------------------------|--------------|----------------------------------------------------------------------------------------------------|-------------------------------------|
| TEST<br>Modelo Teste Er                                                                                                    | E - UNIRIO                                                                                                    |              | Buscar no Site                                                                                                    | e <b>Q</b>                          |
|                                                                                                    | Portal Un                                                                                                    | rio          | Guia Telefônico                                                                                                    | Contatos                            |
| Você está aqui: Página<br>Conteúdo Visão Er<br>Site de teste<br>por carol.oliveira — últi<br>texto introdutório<br>Gerenciar portlets | Inicial<br>Iição Compartilhamento<br>Adicionar item: Serve para criar novos conteúdos dentro do site:<br>Páginas, pastas, imagens, arquivos, notícias, coleções,<br>entre outros. | Exibição •   | Adicionar item ♥<br>Marquivo<br>Marquivo<br>Marguivo<br>Marg | Estado: Publicado •                 |
| <b>Serviços</b><br>Contatos<br>Guia Telefônico<br>Portal Unirio                                                                       | <b>Navegação</b><br>Acessibilidade<br>Mapa do Site                                                                                                    |              |                                                                                                    |                                     |

### 3.1. Arquivos

Você pode enviar quase qualquer tipo de arquivo para o site, como PDFs, documentos do Word, arquivos zip e outros. No Plone, esses arquivos são exibidos apenas como itens em uma lista dentro da pasta. Eles aparecem pelo nome e, ao clicar, o arquivo é baixado. <u>Consulte como 'Disponibilizar documentos em formatos acessíveis'</u>.

#### Instruções:

- Após fazer login, selecione a aba "Visão > Adicionar item > Arquivo".
  \*Certifique-se de que está na pasta ou área correta.
- Preencha os campos "Título" (nome que será exibido para o arquivo) e "Descrição" (opcional);
- 3. Clique em **"Escolher arquivo"** para selecionar o documento e, em seguida, clique em **"Salvar"** para concluir.
- 4. Para tornar visível ao público, vá na aba "Estado" e selecione "Publicar".

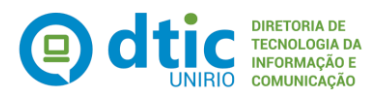

5. Para **Editar**, localize o conteúdo existente, clique na aba **Edição**, faça as alterações e **salve**.

## 3.2. Coleção

Coleções permitem agrupar e exibir automaticamente o conteúdo do site com base em critérios que você escolhe, como tipo de conteúdo, data de publicação ou palavras-chave. Um exemplo disso são as notícias exibidas na página principal do <u>Portal Unirio</u>.

### Instruções:

- Após fazer login, selecione a aba "Visão > Adicionar item > Coleção".
  \*Certifique-se de que está na pasta ou área correta.
- 2. Preencha os campos: Título: Nome da coleção, Descrição: (opcional), Termos de busca: Define o que a coleção vai mostrar, por exemplo, Tipo = Notícia; Data > 01/01/2024). Ordenação: Como os itens serão organizados (por data de publicação, ordem alfabética, entre outros).
- 3. Clique em "Salvar".
- 4. Para tornar a coleção visível ao público, vá na aba "Estado" e selecione "Publicar".
- 5. Para **Editar**, localize o conteúdo existente, clique na aba **Edição**, faça as alterações e **salve**.

### 3.3. Imagem

O tipo de conteúdo "Imagem" serve para enviar arquivos de imagem (como JPG, GIF ou PNG) e usá-los em páginas do site. Não use os formatos BMP ou TIFF, pois eles não são amplamente suportados pelos navegadores.

#### Instruções:

- Após fazer login, selecione a aba "Visão > Adicionar item > Imagem".
  \*Certifique-se de que está na pasta ou área correta.
- Preencha os campos "Título" (um nome descritivo para a imagem, por exemplo, "Banner do evento") e "Descrição" (um texto curto que pode ser usado como texto alternativo (alt) para acessibilidade).

\*Consulte 'Fornecer alternativas em texto para as imagens'.

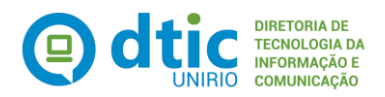

- 3. Clique em **"Escolher arquivo"** para selecionar a imagem e, em seguida, clique em **"Salvar"** para concluir.
- 4. Para tornar visível ao público, vá na aba "Estado" e selecione "Publicar".
- 5. Para **Editar**, localize o conteúdo existente, clique na aba **Edição**, faça as alterações e **salve**.

### 3.4. Link

O tipo de conteúdo "Link" é usado para um site externo na Navegação e outros usos especializados. Ou seja, não se tratam dos links que você insere dentro de textos usando o editor do Plone.

Consulte 'Descreva o link de forma clara e objetiva'

### Instruções:

- Após fazer login, selecione a aba "Visão > Adicionar item > Link".
  \*Certifique-se de que está na pasta ou área correta.
- Preencha os campos "Título" (nome que será exibido na listagem, por exemplo, "Portal do MEC"), "Descrição" (opcional), "Endereço do link (URL)" (Cole o endereço completo, como <u>https://www.mec.gov.br</u>);

\*Não há recurso de pré-visualização no Plone, então é melhor colar o endereço da web de uma janela do navegador onde você está visualizando o destino do link para ter certeza de que o endereço está correto.

- 3. Clique em "Salvar" para concluir.
- 4. Para tornar visível ao público, vá na aba "Estado" e selecione "Publicar".
- 5. Para **Editar**, localize o conteúdo existente, clique na aba **Edição**, faça as alterações e **salve**.

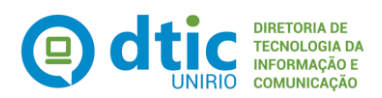

### 3.5. Notícia

As notícias servem para divulgar atualizações, eventos, avisos, conquistas, lançamentos ou qualquer informação que precise ser tornada pública com data definida.

#### Instruções:

- Após fazer login, selecione a aba "Visão > Adicionar item > Notícia".
  \*Certifique-se de que está na pasta ou área correta.
- Preencha os campos "Título" (nome da notícia), "Sumário ou descrição" (opcional), "Corpo do texto" (digite ou cole\* o conteúdo da notícia no Editor Visual) e "Imagem", se desejado.

\* É possível copiar os textos diretamente do editor de texto utilizado para a sua produção. Porém, recomenda-se que o mesmo seja copiado e colado no Bloco de Notas (para perder a formatação) e só então ser aplicado no campo Corpo do Texto.

- 3. Clique em "Salvar" para concluir.
- 4. Para tornar visível ao público, vá na aba "Estado" e selecione "Publicar".
- 5. Para **Editar**, localize o conteúdo existente, clique na aba **Edição**, faça as alterações e **salve**.

#### Como configurar a data da notícia:

- 1. Após salvar a notícia, clique na aba "Datas".
- 2. Você verá os seguintes campos:

**Data de Publicação (Effective Date):** quando a notícia se torna visível (útil se quiser agendar para o futuro).

**Data de Expiração (Expiration Date):** data em que a notícia deixará de ser exibida automaticamente.

Edite a data de publicação se quiser definir uma data passada ou futura.

3. Clique em "Salvar" para concluir.

\* A data exibida no site (como "Publicado em:") vem da Data de Publicação, não da data em que o conteúdo foi criado. Se você não mexer nela, o Plone usa automaticamente a data/hora em que você criou a notícia.

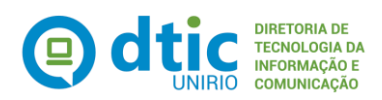

### 3.6. Pasta

As pastas servem para organizar e agrupar conteúdos relacionados, como páginas, imagens ou eventos.

### Instruções:

- Após fazer login, selecione a aba "Visão > Adicionar item > Pasta";
  \*Certifique-se de que está na pasta ou área correta.
- 2. Preencha os campos "**Título**" (Nome que será exibido na navegação e no título da página) e "**Descrição**" (opcional).
- 3. Clique em "Salvar" para concluir.
- 4. Para tornar visível ao público, vá na aba "Estado" e selecione "Publicar".
- 5. Para **Editar**, localize o conteúdo existente, clique na aba **Edição**, faça as alterações e **salve**.

## 3.7. Página

As páginas no Plone podem variar bastante em conteúdo e estrutura, mas, de forma geral, funcionam como páginas da web tradicionais.

### Instruções:

- Após fazer login, selecione a aba "Visão > Adicionar item > Página";
  \*Certifique-se de que está na pasta ou área correta.
- Preencha os campos "Título" (nome da página), "Descrição" (opcional), "Corpo do texto" (digite ou cole\* o conteúdo principal no Editor Visual e use para formatar o texto, inserir imagens, vídeos ou links).

\* É possível copiar os textos diretamente do editor de texto utilizado para a sua produção. Porém, recomenda-se que o mesmo seja copiado e colado no Bloco de Notas (para perder a formatação) e só então ser aplicado no campo Corpo do Texto;

- 3. Clique em "Salvar" para concluir.
- 4. Para tornar visível ao público, vá na aba "Estado" e selecione "Publicar".
- 5. Para **Editar**, localize o conteúdo existente, clique na aba **Edição**, faça as alterações e **salve**.

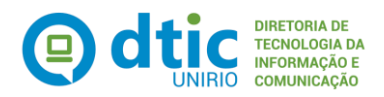

### Como adicionar imagem em uma página:

- 1. Acesse a página onde deseja inserir a imagem e clique na aba "Edição".
- 2. No Editor visual, clique no ícone de imagem (um quadrado com montanhas ou uma paisagem).
- Na próxima janela: Clique na lupa para procurar e selecionar a imagem já enviada em "Adicionar item > Imagem"; Insira um texto alternativo descritivo (<u>Consulte 'Fornecer</u> <u>alternativas em texto para as imagens'</u>); Defina alinhamento e tamanho se necessário.
- 4. Clique em "OK", depois em "Salvar".

### Como adicionar um link dentro de uma página:

- 1. Acesse a página onde o link será inserido e clique na aba "Edição".
- 2. Selecione o texto que será transformado em link (ex: "Consulte o regulamento").
- 3. Clique no ícone de link (geralmente uma corrente) no Editor Visual.
- 4. Na próxima janela: Insira o endereço do site (URL) no campo apropriado; Escolha que o link abrirá na mesma aba. <u>Consulte 'Não abrir novas instâncias</u> <u>sem a solicitação do usuário'</u>.
- 5. Clique em "OK", depois em "Salvar".

## 3.7.1. Página Contatos

O link **Contatos** já está posicionado no menu superior e no rodapé, sendo necessário somente criar uma página (na raiz), em **Adicionar item > Página** com o nome **Contatos**. No modo edição da página, em Configurações, ative a opção "Excluir da navegação".

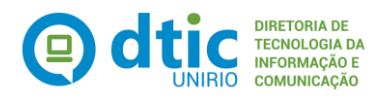

# 4. Áreas Laterais: Gerenciar Portlets

No Plone, portlets são pequenos blocos de conteúdo que aparecem nas laterais das páginas — geralmente na coluna esquerda ou direita do site (<u>Visualizar em Design</u> <u>Visual</u>).

Para começar a manipular portlets, você deve encontrar o link Gerenciar Portlets, geralmente localizado na parte inferior de cada coluna lateral.

Gerenciar portlets

Em Gerenciar portlets, você pode criar novos, remover, renomear e reorganizar os portlets. Por padrão, as páginas e pastas herdam os portlets configurados em áreas superiores. Se quiser configurar portlets diferentes em uma pasta, é necessário bloquear a herança na opção 'Bloquear' dentro de Gerenciar Portlets.

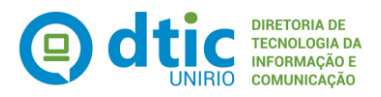

# 5. Área Esquerda: Menu de Navegação

(Visualizar em Design Visual)

## 5.1. Portlet de Navegação

O Portlet de navegação permite que os usuários naveguem em seu site com facilidade, fornecendo um "mapa do site" estruturado, ou árvore de navegação. Você tem a opção de exibir a navegação para o site geral ou optar por exibir apenas o conteúdo da pasta atual.

As pastas, por padrão, aparecem no Portlet Navegação do site. Isso significa que sempre que você cria uma nova pasta, ela é exibida automaticamente neste menu, facilitando o acesso aos conteúdos que estão dentro dela. Além disso, você pode esconder pastas da navegação, caso não queira que apareça no menu.

### Instruções:

- 1. Após fazer login, clique em **"Gerenciar portlets"**, abaixo da coluna esquerda. \*Certifique-se de que está na pasta ou área correta.
- 2. No menu suspenso "Adicionar portlet...", selecione "Navegação".
- 3. Preencha os campos conforme desejado:
- Cabeçalho: Título que será exibido no topo do portlet (ex: "Seções");

**Raiz**: Deixe em branco (recomendado) para usar o local atual como ponto de partida, ou defina uma pasta específica;

**Níveis iniciais e Profundidade de navegação:** Defina quantos níveis de pastas/subpastas o portlet mostrará (O valor recomendado é zero).

- 4. Clique em "Salvar" para concluir.
- 5. Para **Editar**, clique em **Gerenciar Portlets > Nome do portlet**, faça as alterações necessárias e **salve**.

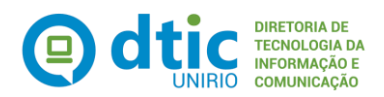

## 5.2. Portlet Texto estático (mais usado)

O Texto Estático é útil para adicionar hiperlinks para outros sites, exibir a marca do setor ou incluir informações que não mudam com frequência. A maioria dos usuários utilizam esse portlet para criar menus de navegação.

#### Instruções:

- 1. Após fazer login, clique em **"Gerenciar portlets"**, abaixo da coluna esquerda. \*Certifique-se de que está na pasta ou área correta.
- 2. No menu suspenso "Adicionar portlet...", selecione "Texto estático".

Preencha os campos conforme desejado:
 Título (opcional): Aparece como cabeçalho do portlet.
 Texto: Digite ou cole o conteúdo desejado no Editor Visual.

- 4. Clique em "Salvar" para concluir.
- 5. Para **Editar**, clique em **Gerenciar Portlets > Nome do portlet**, faça as alterações necessárias e **salve**.

#### Como criar menus

- 1. No campo "Texto", digite os nomes dos itens do menu, um por linha.
- 2. Agora, selecione cada linha com o mouse, clique no ícone de link (corrente) na barra do Editor Visual;
- 3. No campo do link, insira o endereço (selecione ou cole a URL completa).
- 4. Clique em "Salvar".
- 5. Repita o processo para cada item da lista.

\*Importante: Crie a pasta ou página antes de configurar o menu no texto estático. Isso garante que o link esteja disponível.

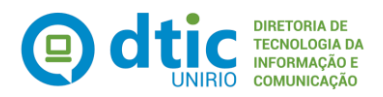

# 6. Área Direita: Complementos (opcionais)

(Visualizar em Design Visual)

### 6.1. Notícias

O Portlet de Notícias exibirá as Notícias recentes, desde que você tenha Notícias no seu site. Você pode escolher quantas Notícias serão exibidas.

### Instruções:

- 1. Após fazer login, clique em **"Gerenciar portlets"**, abaixo da coluna esquerda. \*Certifique-se de que está na pasta ou área correta.
- 2. No menu suspenso "Adicionar portlet...", selecione "Notícias".

3. Preencha os campos conforme desejado: **Número de itens:** quantas notícias deseja exibir (ex: 5).

- 4. Clique em "Salvar" para concluir.
- 5. Para **Editar**, clique em **Gerenciar Portlets > Nome do portlet**, faça as alterações necessárias e **salve**.

\*Importante: Evite utilizar portlets de navegação ou portlets de texto estático com a finalidade de criar menus ou atalhos de navegação na área direita do site. Isso ajuda a preservar o padrão visual e garante que a formatação se adapte corretamente em dispositivos móveis.

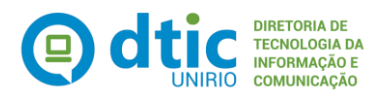

Adicionar item.

## 7. Gerenciando Conteúdo

**Gerenciar Conteúdo** é como uma área de organização dentro do Plone, onde você consegue **ver todos os itens** (páginas, imagens, notícias, pastas) que estão dentro do local onde você está navegando.

#### Instrução:

1. Após fazer login, clique na aba "Conteúdo".

\*Certifique-se de que está na pasta ou área correta.

Você está aqui: Página Inicial

Conteúdo Visão Compartilhamento

## Diretoria de Tecnologia da Informação e Comunicação

última modificação 06/03/2014 07h58 — Histórico

« 20 itens anteriores 1

2

| Selecionar: Todos |  |                               |          |                  |           |  |
|-------------------|--|-------------------------------|----------|------------------|-----------|--|
|                   |  | Título                        | Tamanho  | Modificado       | Estado    |  |
| H                 |  | 🗋 outubro rosa                | 93.1 KB  | 06/12/2019 11h46 |           |  |
| #                 |  | Marca DTIC                    | 7.7 KB   | 06/12/2019 11h46 |           |  |
| H                 |  | Contatos                      | 1.2 KB   | 11/09/2023 14h53 | Publicado |  |
| H                 |  | Acessibilidade                | 4.0 KB   | 07/04/2016 12h55 | Publicado |  |
| H                 |  | 🔊 regimento_dtic.pdf          | 70.5 KB  | 06/12/2019 11h46 |           |  |
| H                 |  | 🔊 Portfólio de Serviços (PDF) | 945.3 KB | 06/12/2019 11h46 |           |  |
| H                 |  | teste                         | 1 KB     | 29/11/2022 22h24 | Privado   |  |
| #                 |  | teste                         | 1 KB     | 10/11/2023 15h59 | Privado   |  |
| H                 |  | teste-notícias                | 1 KB     | 16/04/2025 12h00 | Publicado |  |
| Exibir todos      |  |                               |          |                  |           |  |

« 20 itens anteriores 1

2

Copiar Recortar Renomear Excluir Alterar Estado

Dentro dessa aba, você pode:

- Visualizar uma lista de tudo o que está naquela pasta.
- Editar conteúdos diretamente (clicando no título do item).
- Mover conteúdo para outra pasta (usando a ação "Cortar" e "Colar").
- Renomear um ou vários itens de uma vez só.
- Excluir conteúdo permanentemente (atenção!).
- Alterar o estado de publicação de vários itens de uma vez (ex: Publicar, tornar privado).
- Selecionar vários itens ao mesmo tempo para fazer ações em lote.

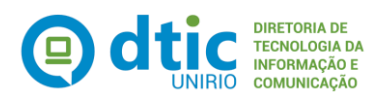

Manual do Usuário – Plone 4

# 8. Referências:

Documentação Plone 4

Guia de Acessibilidade em Plone - Com Infográficos (PDF)

Guia de Acessibilidade em Plone (ODT)